# เอกสารการชี้แจงการ สรุปผลแผนปฏิบัติการด้าน...

### เอกสารชี้แจงการสรุปแผนปฏิบัติการด้าน...

### 1) การเข้า login เข้าสู่ระบบ

- เข้าสู่ระบบผ่านทาง emenscr.nesdc.go.th
- กรอก Username และ Password สำหรับเข้าใช้งานระบบ eMENSCR\*

หมายเหตุ : การเข้าสู่ระบบเพื่อสรุปแผนปฏิบัติ การด้าน... ทำได้เฉพาะบัญชีผู้ใช้ (Username) ของหน่วยงานระดับกองที่มีความเกี่ยวข้องเท่านั้น โดยสามารถตรวจสอบสิทธิ์ได้ที่ <u>>>> Click <<<</u>

| dhuīno<br>Office of | านสภาพัฒนาการเศรษฐกิจและสังคมแหงชาติ<br>the National Economic and Social Development Council |
|---------------------|----------------------------------------------------------------------------------------------|
|                     | eMENSCR                                                                                      |
|                     | ระบบติดตามเสเบระบบผลแหงอาด<br>2 ชื่อมู่ไข่งาน<br>1 หรัสผ่าน                                  |
|                     |                                                                                              |

### 2) Click ที่เมนู "แผนระดับสาม" จากนั้น Click ที่ "สรุปแผนปฏิบัติการด้าน"

| D. Torston in the second | รายชื่อแผนระดับสาม                                    |                                                                       |                                                      |
|--------------------------|-------------------------------------------------------|-----------------------------------------------------------------------|------------------------------------------------------|
| 🔊 เครงการการการการคด     | เลือกยุทธศาสตร์ชาติที่เกี่ยวข้องโดยตรง                | เลือกแผนปฏิรูปที่เกี่ยวข้องโดยตรง                                     | ค้นหาตามข้อมูล                                       |
| โครงการทั้งหมดในระบบ     | ยุทธศาสตร์ชาติที่เกี่ยวข้องโดยตรง 🝷                   | แผนปฏิรูปที่เกี่ยวข้องโดยตรง 👻                                        | กรอกข้อความที่ต้องการค้นหา                           |
| 💾 โครงการทั้งหมดในระบบ   | รายชื่อแผนระดับสาม                                    | ສາງແພນ                                                                | ปวิงัติการด้าน เพิ่มแผนระดับที่สาม ▼                 |
| 🗠 เป้าหมาย-ตัวซี้วัด     | แสดงเอกสาร 25 🜩 รายการ                                | 2                                                                     |                                                      |
| ข้อมูลสถิติ/สถานการณ์    | ชื่อ ประเภทแผน<br>รทัสแผนงาน แผน งาน<br>กู่งาน กู่งาน | ยุทธศาสตร์ชาติที่ แผนปฏิรูปที่<br>เกี่ยวข้องโดยตรง เกี่ยวข้องโดยตรง 1 | วันที่แก้ไขข้อมูล สถานะ*ันหม<br>ล่าสุด เ⊥ุ เ] งาน [] |
| 🟦 เพิ่มข้อมูล            |                                                       |                                                                       |                                                      |
| จัดการแผนงาน             |                                                       |                                                                       |                                                      |
| 🕒 แผนระดับสาม            |                                                       |                                                                       |                                                      |
| เกี่ยวกับระบบ            |                                                       |                                                                       |                                                      |
| 目 สารบัญ                 |                                                       |                                                                       |                                                      |

3) กรอกข้อมูล "แผนปฏิบัติการด้าน..." ที่ส่วนราชการได้ประกาศใช้แล้ว นับตั้งแต่วันที่
 4 ธันวาคม 2560 หรือ แผนปฏิบัติการด้าน... ที่อยู่ระหว่างการจัดทำ

| ปังบประมาณที่สิ้นสุดแผน *                            |                                                                                          |
|------------------------------------------------------|------------------------------------------------------------------------------------------|
| 2 ระบุปี พ.ศ.                                        |                                                                                          |
| กรมหรือเทียบเท่า *                                   |                                                                                          |
| <ul> <li>         3 กรมหรือเทียบเท่า     </li> </ul> | *                                                                                        |
|                                                      |                                                                                          |
|                                                      |                                                                                          |
|                                                      |                                                                                          |
|                                                      |                                                                                          |
|                                                      |                                                                                          |
|                                                      | บังบประมาณที่สิ้นสุดแผน •<br>2 ระบุปี พ.ศ.<br>กรมหรือเทียบเท่า •<br>~ 3 กรมหรือเทียบเท่า |

### 1. กรอกชื่อแผน

- กรอกปีงบประมาณที่เริ่มต้นประกาศใช้แผนฯ และปีงบประมาณที่สิ้นสุดแผน (ในกรณีที่ แผนฯ อยู่ระหว่างการจัดทำ ให้ใส่ปีที่คาดว่าจะมีการประกาศใช้แผนฯ)
- 3. กรอกชื่อหน่วยงานที่จัดทำแผนฯ ในระดับกระทรวงและระดับกรม
- 4. เลือกสถานะของแผนฯ ว่าปัจจุบันได้มีการประกาศใช้แล้ว หรืออยู่ระหว่างการจัดทำ
- กรอกชื่อกฎหมาย/คำสั่งฯลฯ ที่ระบุให้มีการจัดทำแผนฯ ดังกล่าว (หากมี) และสามารถกด เครื่องหมาย + เพิ่ม ในกรณีที่แผนฯ ดังกล่าวถูกระบุให้มีการจัดทำโดยกฎหมายมากกว่า หนึ่งฉบับ

3) กรอกข้อมูล "แผนปฏิบัติการด้าน..." ที่ส่วนราชการได้ประกาศใช้แล้ว นับตั้งแต่วันที่
 4 ธันวาคม 2560 หรือ แผนปฏิบัติการด้าน... ที่อยู่ระหว่างการจัดทำ (...ต่อ)

| ยุทธศาสตร์ชาติด้าน *     |           | เป้าหมายยุกรศาสตร์ชาติ * |                   |   |  |
|--------------------------|-----------|--------------------------|-------------------|---|--|
| 6 ยุทธศาสตร์ชาติด้าน 🗸   |           | เป้าหมายยุทธศาสตร์ชา     | ~                 |   |  |
| แผนแม่บทประเด็น *        |           | เป้าหมายประเด็น *        |                   |   |  |
| 7 แผนแม่บทประเด็น        | *         | เป้าหมายประเด็น          |                   | ~ |  |
| แผนแม่บทประเด็น *        | แผนย่อย * |                          | เป้าหมายแผนย่อย * |   |  |
| 8 ແผนແມ່ບກປຣະເດັ້น       | แผนย่อย   | *                        | เป้าหมายแผนย่อย   | ~ |  |
| หน่วยงานที่ร่วมจัดทำแผน  |           |                          |                   |   |  |
| 9                        |           |                          |                   | • |  |
| หน่วยงานที่ร่วมดำเนินการ |           |                          |                   |   |  |
| 10                       |           |                          |                   | • |  |
| ٦                        |           |                          |                   |   |  |

- 6. เลือกความสอดคล้องกับเป้าหมายยุทธศาสตร์ชาติ (สอดคล้องโดยตรงเพียง 1 เป้าหมาย)
- เลือกความสอดคล้องกับเป้าหมายแผนแม่บทภายใต้ยุทธศาสตร์ชาติในระดับประเด็น แผนแม่บทฯ (สอดคล้องโดยตรงเพียง 1 เป้าหมาย)
- 8. เลือกความสอดคล้องกับเป้าหมายแผนแม่บทภายใต้ยุทธศาสตร์ชาติในระดับแผนแม่บทย่อย (สอดคล้องโดยตรงเพียง 1 เป้าหมาย)
- 9. กดเลือกหน่วยงานที่มีส่วนร่วมในการจัดทำแผนฯ (เลือกได้มากกว่า 1 หน่วยงาน)
- 10. กดเลือกหน่วยงานที่มีส่วนร่วมในการดำเนินการตามแผนฯ (เลือกได้มากกว่า 1 หน่วยงาน)

### 4) กรอกข้อมูลของผู้ให้ข้อมูล เพื่อเป็นช่องทางในการติดต่อประสานงาน

| ข้อมูลของผู้บันทึกข้อมูล                                                                          |                                                 |
|---------------------------------------------------------------------------------------------------|-------------------------------------------------|
| ชื่อของผู้บันทึกข้อมูล •                                                                          | นามสกุลของผู้บันทึกข้อมูล                       |
| ระบุชื่อ                                                                                          | ระบุนามสกุล                                     |
| Email •                                                                                           | ไทรศัพท์ •                                      |
| Email Address                                                                                     | Mobile Number                                   |
| หมายเหตุ : กรณีที่หน่วยงานของท่านยังไม่ได้นำเข้ารายละเอียดของแผนข้างต้นเข้าในระบบ eMEI            | NSCR สามารถนำเข้าได้โดย >>> click <b>ที่นี่</b> |
| บ้านขึ้นได้ตรวจสอบข้อมูลข้างต้นแล้ว ขอรับรองว่าข้อมูลดังกล่าวถูกต้องครบถ้วน<br>ข้านที่ใ<br>บ้นที่ | กข้อมูล                                         |

- 11. กรอกข้อมูลของผู้ให้ข้อมูล เพื่อเป็นช่องทางในการติดต่อประสานงาน
- 12. ตรวจสอบข้อมูลและกดยืนยันความถูกต้อง
- 13. Click "บันทึกข้อมูล"

### 4) เลือกการดำเนินการในขั้นตอนถัดไป คู่มือการกรอกข้อมูล กลับสู่หน้าหลัก + กรอกเพิ่ม (1) (2)

1. Click "กลับสู่หน้าหลัก" ในกรณีที่กรอกข้อมูลแผนปฏิบัติด้าน ของส่วนราชการครบถ้วนแล้วทุกแผน

2. Click "กรอกเพิ่ม" ในกรณีที่ต้องการกรอกข้อมูลแผนฯ อื่นๆ เพิ่มเติม

### 2. เอกสารการชี้แจงเอกสารชี้แจงการ รายงานผลสัมฤทธิ์แผนปฏิบัติราชการ

### เอกสารชี้แจงการรายงานผลสัมฤทธิ์แผนปฏิบัติราชการ

### 1) การเข้า login เข้าสู่ระบบ

- เข้าสู่ระบบผ่านทาง emenscr.nesdc.go.th
- กรอก Username และ Password สำหรับเข้าใช้งานระบบ eMENSCR\*

หมายเหตุ : การเข้าสู่ระบบเพื่อจัดทำรายงาน ผลสัมฤทธิ์ทำได้เฉพาะบัญชีผู้ใช้ (Username) และ (password) ของกองแผนหรือกองที่ได้รับ มอบหมายเท่านั้น

| สำนักงานสภาพัฒนาการเศรษฐกิจและสังคมแห่งชาติ<br>Office of the National Economic and Social Development Council |
|----------------------------------------------------------------------------------------------------|
| e MENSCR<br>subfornuaaitsufueaakkord                                                                          |
| รอบปัติเป็ามีสามระทัมมพิสสาขอาเป<br>2 ชื่อยู่ใช้งาน<br>1 ทางัสสาข                                             |
|                                                                                                    |

### 2) Click ที่เมนู "แผนระดับสาม" จากนั้น Click ที่ "เพิ่มแผนระดับที่สาม"

|                        | รายชื่อแผนระดับสาม                                                            | สรุปแผนปฏิบัติการด้าน เพิ่มแผนระดับที่สาม -                                       |
|------------------------|-------------------------------------------------------------------------------|-----------------------------------------------------------------------------------|
| โครงการผ่านการอนุมัติ  | шляналятя <u>13 с т</u> типата                                                |                                                                                   |
|                        | าหัสแหน่งาน 📋 ชื่อแหน่งาน 🌐 ประเภทแหน่งาน 🎲 ยุทรศาสตร์ชาติที่เกี่ยวข้องโดยตรง | และเปฏิบที่เกี่ยวข้องโดยตรง :: วันที่แก้ไขข้อมูลล่าสุด :: สถานะ' : จัดการแผนาน :: |
| โครงการทั้งหมดในระบบ   | ณมา1112-63-0018 ก และปฏิบัติราชกรรษย์                                         | 10 žeprav 2020 cm 14.43                                                           |
| 🕒 โครงการทั้งหมดในระบบ | กำลังแสดงออกสารสำคับ 1 ถึง 1 จากเอกสารทั้งหมด 1 รายการ                        | แก้ไขแผนระดับสาม                                                                  |
|                        |                                                                               | ลบโครงการ                                                                         |
| 🗠 เป้าหมาย-ตัวซี้วัด   |                                                                               | รายงานผลสัมฤทธิ์ของแผนปฏิบัติราชการ                                               |
| ข้อมูลสถิติ/สถานการณ์  |                                                                               |                                                                                   |
| ที่มข้อมูล             | 1. Click ที่เมนู "แผนระดับสาม                                                 |                                                                                   |
| จัดการแผนงาน           | 2. Click ที่เมนู 🏟 🕶 และ Click                                                | รายงานผลสัมฤทธิ์ของแผนปฏิบัติราชการ                                               |
| 🕒 แผนระดับสาม          |                                                                               |                                                                                   |
| ເຄີ່ຍວຄັບรະບບ          | )                                                                             |                                                                                   |
| ื สารบัญ               |                                                                               |                                                                                   |

### เอกสารชี้แจงการรายงานผลสัมฤทธิ์แผนปฏิบัติราชการ

### 3) อัพโหลดเอกสาร"

| ชื่อชุดข้อมูล *                 | กรุณากรอกซือชุดข้อมูลที่ทำการนำเข้า                                            |
|---------------------------------|--------------------------------------------------------------------------------|
| รายละเอียดชุดข้อมูล •           | กรุณากรอกรายละเอียดชุดซ้อมูลที่ทำการนำเข้า                                     |
| URL สำหรับเข้าถึงชุดข้อมูล      | ี้<br>กรุณากรอก URL หรือลิงค์เพื่อเข้าถึงชุดข้อมูล หรือ API สำหรับการดึงข้อมูล |
| อัพโหลดข้อมูล                   |                                                                                |
|                                 | Drag & drop ไฟล์ตรงนี้                                                         |
| กรุณาเลือกไฟล์ที่ต้องการอัพโหลด | 🗁 เลือกไฟล์                                                                    |
|                                 |                                                                                |
|                                 | ยกเลิก บันทึกและอัพโหลดข้อมูล                                                  |
| นำไฟล์มาอัพโหลด                 |                                                                                |

## 3. เอกสารการชี้แจง การนำเข้าแผนระดับที่ 3

- แผนปฏิบัติการด้าน....
- แผนปฏิบัติราชการรายปี
- แผนปฏิบัติราชการระยะ 5 ปี

### เอกสารชี้แจงการสรุปแผนปฏิบัติการด้าน...

### 1) การเข้า login เข้าสู่ระบบ

- เข้าสู่ระบบผ่านทาง emenscr.nesdc.go.th
- กรอก Username และ Password สำหรับเข้าใช้งานระบบ eMENSCR\*

หมายเหตุ : การเข้าสู่ระบบเพื่อสรุปแผนปฏิบัติ การด้าน... ทำได้เฉพาะบัญชีผู้ใช้ (Username) ของหน่วยงานระดับกองที่มีความเกี่ยวข้องเท่านั้น โดยสามารถตรวจสอบสิทธิ์ได้ที่ <u>>>> Click <<<</u>

| สำนักงา<br>Office of | นสภาพัฒนาการเครษฐกิจและสังคมแห่งชาติ<br>the National Economic and Social Development Council |
|----------------------|----------------------------------------------------------------------------------------------|
|                      | emenser<br>s:uudocruuia:uts:iuunaanivard                                                     |
|                      |                                                                                              |
|                      | เข่าสู่ระบบ                                                                                  |
|                      |                                                                                              |

### 2) Click ที่เมนู "แผนระดับสาม" จากนั้น Click ที่ "เพิ่มแผนระดับที่สาม"

|                          | าฟนแหนร์แกน 2 เพิ่มแผนระดับ                                                                                                    | ที่สาม      |
|--------------------------|----------------------------------------------------------------------------------------------------|-------------|
| 🖻 โครงการผ่านการอนุมัติ  |                                                                                                    | งด้าน<br>เข |
| โครงการทั้งหมดในระบบ     | staars         faan         iteman         itema         itema         itema | 250<br>610  |
| 🕒 เครงการทั้งหมุด เนระบบ | · · · · · · · · · · · · · · · · · · ·                                                                                                    |             |
| 🗠 เป้าหมาย-ตัวชี้วัด     | 1. Click ที่เมนู แผนระดับสาม จากนั้น Click ที่ "เพิ่มแผนระดับที่ส <sup>,</sup>                                                                                                    | าม          |
| ข้อมูลสถิติ/สถานการณ์    | 2. เลือก Click ที่ แผนปฏิบัติการด้าน                                                                                                    |             |
| 单 เพิ่มข้อมูล            |                                                                                                    |             |
| จัดการแผนงาน             |                                                                                                    |             |
| 🕒 แผนระดับสาม            |                                                                                                    |             |
| เกี่ยวกับระบบ            |                                                                                                    |             |
| 🖪 สารบัญ                 |                                                                                                    |             |

3) กรอกข้อมูล "แผนปฏิบัติการด้าน..." ที่ส่วนราชการได้ประกาศใช้แล้ว นับตั้งแต่วันที่
 4 ธันวาคม 2560 หรือ แผนปฏิบัติการด้าน... ที่อยู่ระหว่างการจัดทำ

| แผนปฏิบัติการด้า                                 | าน                                                                                                    |                                    |                     | 0           |  |           |
|--------------------------------------------------|----------------------------------------------------------------------------------------------------|------------------------------------|---------------------|-------------|--|-----------|
| ช่อแผน. (1)                                      | แผนปฏิบัติการด้าน                                                                                                    | ระยะที่                            |                     | W.R. • 2563 |  | <b></b>   |
| ชื่อส่วนราชการ •                                 | สำนักมายกรัฐมนตรี                                                                                                    | กรมหรือเทียบเท่า                   |                     |             |  |           |
| 3                                                | 2. ความสอดคล้องกับแผน 3 ระดับ 3. สาระสำคัญของแผนปฏิบัติการ 4. อัทโทลดเอกสาร                                                                                                 |                                    |                     |             |  |           |
| <b>บทสรุปผู้บริหาร •</b><br>กรอกข้อมูลบทสรุป     | มู้เป็กร                                                                                                    |                                    |                     |             |  |           |
|                                                  |                                                                                                    |                                    |                     |             |  |           |
|                                                  |                                                                                                    |                                    |                     |             |  |           |
|                                                  |                                                                                                    |                                    |                     |             |  |           |
| - สรุปสาระสำคัญของแผน<br>- กรณีที่สามราชการมีควา | รรษศึกรษุตดและการเจ้าเป็นในการโตกันแอปฏิชีการร<br>แประเมศระวันแนะรับส่วางอิจระกรระแ คน ส่วนราชการรับในสีมระหมีแอกแรงเชี้ย์กามเป็นมีอากว่าแนกแนะห ฝุ่ม คน (ก็เป็นมีอารมะกมแน | ถึงความประสงค์ที่จะบำแผนฯ เข้าส่ง  | เรดีอารณาของ ครม    |             |  | li        |
| - กระเทศสามรรรษกำรังครัว                         | עוועט איז איז איז איז איז איז איז איז איז איז                                                                                                    | เพศ กษณรรสงคทางระกาแคมฯ เขาสูก     | אלא אנסרעורו איירי. |             |  |           |
| - กรณีที่ส่วนราชการมีควา                         | แประสิทธิระว่ามหาสร้าสู่การพิรารณาของ คพ. สัวหาขการรับเป็นต้องระบุลึกญาตามที่กำหนดให้มีการว่าสนอมเหา ต่อ ครม.(ก็มี) หลักการและบพุมค                                         | ถึงความประสงค์ที่จะนำแผนฯ เข้าสู่ก | ารพิจารณาของ ครม.   |             |  | หน้าถัดไป |

- 1. กรอกชื่อแผนปฏิบัติการด้าน....
- กรอกปีงบประมาณที่เริ่มต้นประกาศใช้แผนฯ และปีงบประมาณที่สิ้นสุดแผน (ในกรณี แผนฯ อยู่ระหว่างการจัดทำ ให้ใส่ปีที่คาดว่าจะมีการประกาศใช้แผนฯ)
- 3. กรอกชื่อหน่วยงานที่จัดทำแผนฯ ในระดับกระทรวงและระดับกรม
- กรอกบทสรุปผู้บริหารโดยสรุปสาระสำคัญของแผนฯ รวมทั้งเหตุผลและความจำเป็น ในการจัดทำแผนฯ

หมายเหตุ: ข้อมูลของแผนที่หน่วยงานต้องนำเข้าในระบบดำเนินการกรอกเป็นข้อมูลชุดเดียวกับ Template ที่ สำนักงานฯ ได้เผยแพร่ผ่าน URL <u>http://nscr.nesdb.go.th/format-planlevel3/</u>

สำหรับแผนปฏิบัติราชการรายปี และแผนปฏิบัติราชการระยะ 5 ปี การกรอกข้อมูลแผนเข้าระบบจะ เป็นตามหัวข้อตามที่ปรากฏใน Template ตาม URL ในส่วนของแผนปฏิบัติราชการรายปี และ 5 ปี

### 4) กรอกข้อมูล ความสอดคล้องกับแผนทั้งสามระดับ

| 1. บทสาปปุ่บริหาร 2. ความสอดคล้องกับแหน 3 ระดับ 3. สาระสำคัญของแผนปฏิบัติการ 4. อัพโทลดเอกสาร                        |
|----------------------------------------------------------------------------------------------------|
| อุของกองที่ระดิที่นี่แกร้องในเพลาง (อันกาได้อียง 1 ค้าน)                                                             |
| เมืองของหม่าวอังได้กร้องโมตรง<br>ยุทธศาสตร์ชาติที่เกี่ยวข้องโดยตรง<br>วงอะเมืองของหม่ายวามสามารถไปการอย่าน           |
| - versuskrindelnamotiversenvandummetelu<br>+ utman<br>+ tmalu<br>3                                                   |
| การการกูปัจหมายหมุดหารที่ร่าที่มีสารใหม่และปฏิวัติการ ของกันสารการสองสองการการกู ปัจหมายหลุดหมายสารที่ไม่ได้อาโกไปญ่ |
|                                                                                                    |

- 1. เลือกรายละเอียดยุทธศาสตร์ชาติด้านที่เกี่ยวข้องโดยตรง
- เลือกรายละเอียดของ<u>เป้าหมาย</u>ของยุทธศาสตร์ชาติที่เกี่ยวข้อง
- เลือกรายละเอียดของ<u>ประเด็น</u>ของยุทธศาสตร์ชาติที่เกี่ยวข้อง
- 4. ระบุว่าแผนปฏิบัติการด้าน.... สามารถส่งผลต่อการบรรลุเป้าหมายของยุทธศาสตร์ชาติได้อย่างไรบ้าง

### 4) กรอกข้อมูล ความสอดคล้องกับแผนทั้งสามระดับ (ต่อ)

| 222 auumoulitubisium (5)                                                                                                    |
|----------------------------------------------------------------------------------------------------|
| กละรัฐมณฑ์ ได้มีสมัสร้างที่ 12 มีกลายวันอยูกสนอนและการญี่รูประเทศ ทั้งนี้ หน้าเข้าที่อนุแนลการญี่รูประเทศหนึ่งหน้าไป                                                                                                    |
| 2.2.3 แหกที่แหกแทษฐกิจและภังคแม่เขาตั ฉบับที่ 12 6                                                                                                    |
| Reposed                                                                                                    |
| I. derrinnig wirdenbeschendung übgenstweiterne Beschendung Beschendung Be |
| Śwaru 7                                                                                                    |
| Indexilgationaciduudeelinaepia      Introductional and an antional and antional and antional and antional antional and antional antional antis antional antional antional antis antional antionantional anti  |
| yeeraatidalorlaulaans (darklaiku 1 int) 8<br>deequaraatidarka taans<br>vultepearaat -                                                                                                    |
| words 3 febrains 9                                                                                                    |
| accession 3 (maail max fiel 4 ferma 2500)                                                                                                    |

- 5. เลือกแผนการปฏิรูปประเทศด้านที่เกี่ยวข้อง
- 6. เลือกแผนพัฒนาเศรษฐกิจและสังคมแห่งชาติ ฉบับที่ 12 ที่เกี่ยวข้อง
- 7. เลือกเป้าหมายรวมที่เกี่ยวข้อง
- 8. เลือกยุทธศาสตร์ชาติด้านที่เกี่ยวข้อง (เลือกได้เพียง 1 ด้าน)
- 9. ระบุแผนระดับ 3 ที่เกี่ยวข้อง

### 5) สาระสำคัญของแผนปฏิบัติการ

| 1. บทสรุปผู้บริหาร 2. ความสอดคล้องกับแผน 3 ระดับ 3. สาระสำคัญของแผนปฏิบัติการ      | 4. อัตโทยพอกอาการ |
|------------------------------------------------------------------------------------|-------------------|
| 3.1 การประมันสถานการณ์ ปัญหา และความจำเป็นของแมนปฏิบัติการ                         |                   |
| อริบายอีงการเข้าเป็นที่หะต้องมีแนกปฏิบัติการฯ ซึ่งกรอบตลุยอังหรานการณ์ที่ที่ยาร้อง |                   |
|                                                                                    |                   |
| 3.2 การะกำหัญของแหลนญี่มีพิการ                                                     |                   |
| 3.2.1 วัตถุประสงค์ • <b>2</b>                                                      |                   |
| กรอกวัตถุประสงค์                                                                   |                   |
| 3<br>3.2.2 เป้าหลายและตัวขั้วค                                                     |                   |
| 1) ເປັນທະເພ                                                                        | และสายเส          |
| 2) คำเบ้าหลาม •<br>3) ตัวชี้รัด •                                                  | manindhware       |
| . • et al 22 a                                                                     |                   |

- 1. ระบุความจำเป็นที่จะต้องมีแผนปฏิบัติการฯ ซึ่งครอบคลุมถึงสถานการณ์ที่เกี่ยวข้อง
- 2. อธิบายถึงวัตถุประสงค์ของแผนปฏิบัติการฯ
- 3. ระบุเป้าหมาย ค่าเป้าหมาย และตัวชี้วัด ของแผนปฏิบัติการฯ

### เอกสารชี้แจงการสรุปแผนปฏิบัติการด้าน...

### 5) สาระสำคัญของแผนปฏิบัติการ (ต่อ)

| สนวทางกางคำเป็นการ/พัฒนา                                                                        |                                                                                                    |                      |                               |                                 |  |  |
|-------------------------------------------------------------------------------------------------|----------------------------------------------------------------------------------------------------|----------------------|-------------------------------|---------------------------------|--|--|
| แนวทางการดำเนินการ 1                                                                            | กระกอการกระบบสามารถึงสามารถองกระบบสามารถองกระบบ 2 ก็สำหันร โดยสารแหน่งสามาร์สีญหารถาร์สามารถองกระบบสามารถองกระบบส |                      |                               |                                 |  |  |
| เป้าหมาย 🛛 2                                                                                    | 5.<br>Newforce                                                                                                    |                      |                               |                                 |  |  |
| ค่าเป้าหมาย 3                                                                                   | anariteirata                                                                                                    |                      |                               |                                 |  |  |
| ตัวซี้วัดระดับแนวทางการพัฒนา 4                                                                  | R .                                                                                                    |                      |                               |                                 |  |  |
| กิจกรรมที่ต้องดำเนินการ 🛛 5                                                                     |                                                                                                    |                      |                               |                                 |  |  |
| ปัจบประเทณ<br>กิจการม                                                                           |                                                                                                    | ผู้รับพิตขอบ         | การดิดตามประเมินตระดับกิจกรรม | จัดการ                          |  |  |
| 1140 V                                                                                          | สำนักนายารัฐมนตรี                                                                                                    |                      |                               | + เพิ่ม                         |  |  |
|                                                                                                 |                                                                                                    |                      |                               |                                 |  |  |
|                                                                                                 |                                                                                                    |                      |                               | + เพิ่มแรวทางการสำเนินการ/พัฒนา |  |  |
| โครงการสำคัญ 6                                                                                  |                                                                                                    |                      |                               |                                 |  |  |
| ชื่อโครงการ                                                                                     | กับไห                                                                                                    | ×                    | สันสุด                        | + เพิ่มโครงการ                  |  |  |
| หน่วยงามที่เกี่ยวข้องกับการนำแผนปฏิบัติการฯ ไปดำเนินการ (หน่วยงานระดับกรมหรือเพียบเท่าขึ้นไป) 🕜 |                                                                                                    |                      |                               |                                 |  |  |
| ตระทรงหรือเพียนต่า •                                                                            |                                                                                                    | 🗸 กระเพรือเพียนท่า • |                               |                                 |  |  |
|                                                                                                 |                                                                                                    |                      |                               | หน้าก่อน หน้าอัตไป              |  |  |

- 1. ระบุแนวทางการดำเนินงาน/ แนวทางการพัฒนาที่เกี่ยวข้อง
- 2. ระบุเป้าหมายภายใต้แผนปฏิบัติการด้าน....
- 3. ระบุค่าเป้าหมายภายใต้แผนปฏิบัติการด้าน....
- 4. ระบุตัวชี้วัดเชิง outcome
- 5. ระบุกิจกรรมที่ต้องดำเนินการ
- 6. ระบุโครงการสำคัญภายใต้แผนปฏิบัติการด้าน.... ที่ส่งผลต่อการบรรลุเป้าหมายของแผนฯ ได้อย่างเป็นรูปธรรม
- 7. ระบุหน่วยงานที่เกี่ยวข้องที่นำแผนปฏิบัติการด้าน.... ไปดำเนินการต่อ

| เอกสารชี้แจงการสรุปแผนปฏิบัติการด้าน                                                         |                           |
|----------------------------------------------------------------------------------------------|---------------------------|
|                                                                                              |                           |
| 6) Click ที่เมนู " อัพโหลดเอกสาร"                                                            |                           |
|                                                                                              |                           |
|                                                                                              |                           |
| 1. บทสรุปผู้บริหาร 🖌 2. ความสอดคล้องกับแผน 3 ระดับ 3. สาระสำคัญของแผนปฏิบัติ 👍 อัพโหลดเอกสาร |                           |
| อัพโหลดเอกสาร                                                                                |                           |
|                                                                                              | เลือกแผนที่ต้องการอิทโหลด |
| หมายเหตุ: ระบบรองรับเอกสารรูปแบบ pdf และมีขนาดไม่เกิน 25 เมกะไบต์ (MB) เท่านั้น              |                           |
|                                                                                              |                           |
|                                                                                              | หน้าก่อน ส่งแบบฟอร์ม      |

### 4. นำไฟล์แผนในรูปแบบ PDF มาอัพโหลด